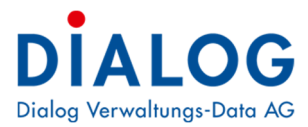

Benutzerhandbuch

# **Behördenverzeichnis**

Version: GemoWin NG Release 5.40

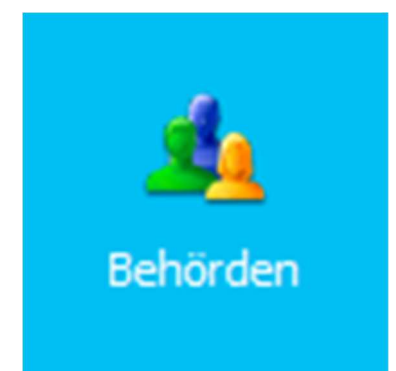

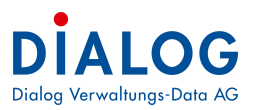

## Inhaltsverzeichnis

| 1   | Dokumenteninformation               | 3  |
|-----|-------------------------------------|----|
| 1.1 | Versionshinweis                     | 3  |
| 2   | Allgemein                           | 4  |
| 2.1 | Allgemein                           | 4  |
| 2.2 | Menüpunkte                          | 4  |
| 3   | Verwaltung                          | 5  |
| 3.1 | Strukturierung                      | 5  |
| 3.2 | Logik                               | 6  |
| 3.3 | Mandant verwalten                   | 7  |
| 3.4 | Institution verwalten               | 8  |
| 3.5 | Gremium verwalten                   | 9  |
| 3.6 | Funktion verwalten                  | 10 |
| 3.7 | Sitzungsgeld Ansätze verwalten      | 12 |
| 3.8 | Mitglieder verwalten                | 12 |
| 4   | Auswertung                          | 17 |
| 4.1 | Auswertungen auswählen              | 17 |
| 4.2 | Auswertungen erstellen              |    |
| 4.3 | Export erstellen                    | 20 |
| 4.4 | Serienbrief Felder                  | 20 |
| 4.5 | Geburtstagsliste                    | 21 |
|     | Discusses la sus a la sus a subjeta | 00 |

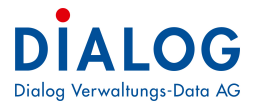

## **1** Dokumenteninformation

## 1.1 Versionshinweis

| Version | Änderungen                                                                                                    |
|---------|----------------------------------------------------------------------------------------------------|
| R5.34   | Zusätzliche Auswertungen und Selektionseinschränkungen.                                                                                                    |
|         | Selektion für Homepageexport.                                                                                                    |
|         | Korrektur Geburtstagsliste (Sortierung).                                                                                                    |
|         | Neue Auswertung Vakanzenliste.                                                                                                    |
|         | Neues Kontextmenü auf der linken Fensterseite zur Erfassung von Institutionen, Gremien, Funktionen sowie Mitglie-<br>dern.                                             |
|         | Den im Behördenverzeichnis verwendeten Personen (Adressen) kann ein Benutzer zugeordnet werden.<br>Dadurch werden weitere Funktionen in der Behördenlösung ermöglicht. |
|         | Neues Etikettenformat für 2x5 AVERY.                                                                                                    |
| R5.35   | Dienstaltersliste                                                                                                    |
|         | Neue Auswertung Dienstalter-Ehrungsliste                                                                                                    |
| R5.36   | Keine Änderungen                                                                                                    |
| R5.40   | Keine Änderungen                                                                                                    |

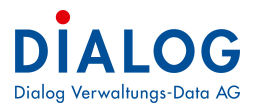

## 2 Allgemein

## 2.1 Allgemein

Das Modul Behördenverzeichnis ist im GemoWin Fx integriert. Alle Menüpunkte für Funktionen des Behördenverzeichnisses sind in dieser Anwendung zu finden

### 2.2 Menüpunkte

Die Funktionen der Geschäftsverwaltung sind wie folgt aufgeführt:

| GemoWin Fx           |                      |                      |                        |                        |  |
|----------------------|----------------------|----------------------|------------------------|------------------------|--|
| Home                 |                      |                      |                        |                        |  |
| Apos                 |                      |                      |                        | -                      |  |
|                      |                      |                      |                        |                        |  |
| 1.                   |                      |                      |                        |                        |  |
|                      | Geschaft             | Gever<br>Auswert     |                        |                        |  |
|                      | 12                   |                      | Ŷ                      |                        |  |
|                      | sizung               | Te                   | amin<br>I              |                        |  |
|                      | <b>M</b> Aufgaben    | Archivplan           | Archivplan<br>Auswert  |                        |  |
|                      | Behörden Ausw        | den<br>ert           |                        |                        |  |
|                      | Dokumentenregistrien | ing                  |                        |                        |  |
|                      | Dokumentensuche      |                      |                        |                        |  |
| Setup & Optionen     |                      |                      |                        |                        |  |
| 2. Sever<br>Optionen | Berechti             | abe<br>nen Codestamm | Archivplan<br>Optionen | Kalender<br>Definition |  |
| Gever                | Behörden Codes       | tamm DMS Setup       | Terminart              | dR Statistic           |  |

#### 1. Panel - Apps

| Menüpunkt  | Beschreibung                                                                      |
|------------|-----------------------------------------------------------------------------------|
| Behörden   | Mit diesem Menüpunkt wird das Behördenverzeichnis erfasst<br>(siehe Kapitel 3).   |
| Auswertung | Mit diesem Menüpunkt können diverse Auswertungen gemacht werden (siehe Kapitel 4) |

#### 2. Panel - Setup & Optionen

| Menüpunkt | Beschreibung                                                                      |
|-----------|-----------------------------------------------------------------------------------|
| Optionen  | Mit diesem Menüpunkt können Einstellungen zur Geschäftsverwaltung gemacht werden. |

Die Verfügbarkeit einzelner Menüpunkte (aktiv/inaktiv) wird in der GemoWin Systemsteuerung pro Benutzergruppe über die Berechtigungen festgelegt.

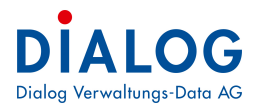

## 3 Verwaltung

### 3.1 Strukturierung

Das Behördenverzeichnis ist hierarchisch aufgebaut.

#### <u>Mandant</u>

Der Mandant ist das hierarchisch höchste Objekt. Ein Mandant wird mit dem Haus-Symbol dargestellt:

| Verwaltung                  |  |
|-----------------------------|--|
| Einwohnergemeinde Musterwil |  |

Im Behördenverzeichnis können mehrere Mandanten geführt werden und so verschiedene Institutionen und Gremien zugeordnet werden.

#### **Institution**

Institutionen werden den Mandanten zugeordnet.

| Verwaltung                  |
|-----------------------------|
| Einwohnergemeinde Musterwil |
| 🖶 🖶 Behörden                |

Pro Mandant können beliebig viele Institutionen geführt werden. Institutionen dienen zur Gruppierung von Gremien für Übersichtlichkeit und Auswertungszwecke.

#### Gremium

Gremium (Behörden, Kommissionen) ist auf der tiefsten hierarchischen Ebene.

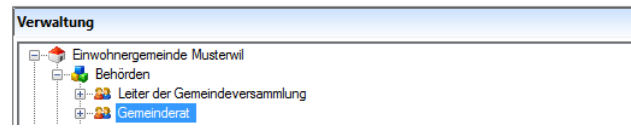

Gremien werden den Institutionen zugeordnet. Das Gremium beinhaltet weitere wichtige steuernde Informationen zur Amtszeitbeschränkung etc. Für jedes Gremium werden Funktionen definiert, die danach vom Amtsinhaber ausgeführt werden.

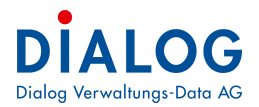

### 3.2 Logik

Das Behördenverzeichnis stellt umfassende Funktionalitäten für die Amtszeitbeschränkung und Wahlwiederholung zur Verfügung.

Einstellungen Amtszeitbeschränkung

Pro Gremium werden die "max. Amtsperioden" und die "Amtsdauer in Monaten definiert".

| a)                                                                                                    | Eigenscha                               | ften Gremium             | ×  |  |  |  |  |  |  |
|----------------------------------------------------------------------------------------------------|-----------------------------------------|--------------------------|----|--|--|--|--|--|--|
| Behörden / Gemeinderat                                                                                                    |                                         |                          |    |  |  |  |  |  |  |
| Mandant >> Institution >> Gremium                                                                                                  |                                         |                          |    |  |  |  |  |  |  |
| BER                                                                                                    |                                         |                          |    |  |  |  |  |  |  |
|                                                                                                    |                                         |                          |    |  |  |  |  |  |  |
| Allgemein Funktioner                                                                                                    | 1                                       |                          |    |  |  |  |  |  |  |
| Institution                                                                                                    | BEHO                                    |                          | ~  |  |  |  |  |  |  |
| Kurzbezeichnung                                                                                                    | GR.                                     | Sortierung               | 02 |  |  |  |  |  |  |
| Bezeichnung                                                                                                    | Gemeinderat                             |                          | 2  |  |  |  |  |  |  |
| Aktiv ab Datum                                                                                                    |                                         | Aktiv bis Datum          |    |  |  |  |  |  |  |
| Abteilung                                                                                                    |                                         | Abschluss                |    |  |  |  |  |  |  |
| Abtending                                                                                                    | Standard                                | Eine Amtedeuerin Mensten | ×  |  |  |  |  |  |  |
| Max Amtsperioden                                                                                                    | 3                                       | Ene Anisoader in Monalen | 48 |  |  |  |  |  |  |
| Gremiumart                                                                                                    | Keine Kommission                        |                          | ×  |  |  |  |  |  |  |
| Drucktitel                                                                                                    | des Gemeinderats                        |                          |    |  |  |  |  |  |  |
| Registraturplan                                                                                                    | Relevant O I                            | Nichtrelevant            |    |  |  |  |  |  |  |
| Bemerkungen                                                                                                    | Bemerkungen 😰 🖻 🖺 F K U 📙 🗐 🗛 Å • 🥸 📰 🖉 |                          |    |  |  |  |  |  |  |
| Der Gemeinderat wurde mit der Amtsperiode 2002 - 2006 mit der neuen<br>Ressortverantworlichkeit von 11 auf 7 Mitglieder reduziert. |                                         |                          |    |  |  |  |  |  |  |
|                                                                                                    |                                         |                          |    |  |  |  |  |  |  |
|                                                                                                    |                                         |                          |    |  |  |  |  |  |  |
|                                                                                                    |                                         |                          |    |  |  |  |  |  |  |

Mit einer weiteren Einstellung, kann definiert werden, ob Teilperioden (unvollständig ausgeführte Amtsperioden) ebenfalls als Amtsperiode angerechnet werden oder nicht. Dies erfolgt unter der Kachel «Behörden Optionen».

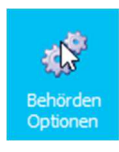

#### **Berechnungslogik**

Die Amtsperioden werden mit den beiden Datumsfeldern "Beginn Amtsperiode" und "Ende Amtsperiode" definiert.

Ziehen Sie eine Spaltenüberschrift in diesen Bereich, um nach dieser zu gruppieren

| Status 🔺 🤊   | Person                     | Adresse                         | Entritt    | Austritt   | Partei | Beginn Amtsperi | Ende Amtsperiode | Geburtsdatum | Wegzugdat |
|--------------|----------------------------|---------------------------------|------------|------------|--------|-----------------|------------------|--------------|-----------|
|              |                            |                                 |            |            |        |                 |                  |              |           |
| 🥘 aktuelle   | Blatter Peter              | Rötiweg 1, 6283 Baldegg         | 01.01.2002 |            | EVP    | 01.01.2014      | 31.12.2017       | 24.04.1958   |           |
| 🍘 aktuelle   | Leuenberger Hans Ulrich    | Hasenmattweg 9, 6283 Baldegg    | 01.01.2002 |            | FDP    | 01.01.2014      | 31.12.2017       | 13.09.1940   |           |
| 🥔 Vergangene | Furrer Giezendanner Regula | Tafelenfeldweg 7A, 6283 Baldegg | 01.01.2006 | 01.01.2015 | Forum  | 01.01.2014      | 31.12.2017       | 16.01.1962   |           |
| 🥔 Vergangene | Blatter Peter              | Rötiweg 1, 6283 Baldegg         | 01.01.2002 |            | EVP    | 01.01.2010      | 31.12.2013       | 24.04.1958   |           |
| 🥟 Vergangene | Furrer Giezendanner Regula | Tafelenfeldweg 7A, 6283 Baldegg | 01.01.2006 |            | Forum  | 01.01.2010      | 31.12.2013       | 16.01.1962   |           |
| 🥔 Vergangene | Leuenberger Hans Ulrich    | Hasenmattweg 9, 6283 Baldegg    | 01.01.2002 |            | FDP    | 01.01.2010      | 31.12.2013       | 13.09.1940   |           |
| 🥔 Vergangene | Marti Christoph            | Willenweg 2, 6283 Baldegg       | 01.01.2006 |            | SVP    | 01.01.2010      | 31.12.2013       | 10.02.1976   |           |
| 🥟 Vergangene | Müller Bruno               | Willenweg 36, 6283 Baldegg      | 01.01.2002 |            | SVP    | 01.01.2010      | 31.12.2013       | 26.01.1942   |           |
| 🥔 Vergangene | Blatter Peter              | Rötiweg 1, 6283 Baldegg         | 01.01.2002 |            | EVP    | 01.01.2006      | 31.12.2009       | 24.04.1958   |           |
| 🥔 Vergangene | Furrer Giezendanner Regula | Tafelenfeldweg 7A, 6283 Baldegg | 01.01.2006 |            | Forum  | 01.01.2006      | 31,12,2009       | 16.01, 1962  |           |
| 🥔 Vergangene | Leuenberger Hans Ulrich    | Hasenmattweg 9, 6283 Baldegg    | 01.01.2002 |            | FDP    | 01.01.2006      | 31.12.2009       | 13.09.1940   |           |
| 🥔 Vergangene | Marti Christoph            | Willenweg 2, 6283 Baldegg       | 01.01.2006 |            | SVP    | 01.01.2006      | 31.12.2009       | 10.02.1976   |           |
| 🥔 Vergangene | Müller Bruno               | Willenweg 36, 6283 Baldegg      | 01.01.2002 |            | SVP    | 01.01.2006      | 31.12.2009       | 26.01.1942   |           |
| 🥟 Vergangene | Blatter Peter              | Rötiweg 1, 6283 Baldegg         | 01.01.2002 |            | Forum  | 01.01.2002      | 31.12.2005       | 24.04.1958   |           |
| 🥔 Vergangene | Leuenberger Hans Ulrich    | Hasenmattweg 9, 6283 Baldegg    | 01.01.2002 |            | FDP    | 01.01.2002      | 31.12.2005       | 13.09.1940   |           |

Eine Amtsperiode gilt als vollständig ausgeführt, wenn das "Eintrittsdatum" kleiner ist als das Datum "Beginn Amtsperiode" und das "Austrittsdatum" leer oder grösser ist als das Datum "Ende Amtsperiode".

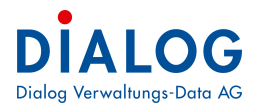

## 3.3 Mandant verwalten

Mit der rechten Maustaste auf der linken Fensterhälfte wird die Funktion "Neuer Mandant" ausgeführt.

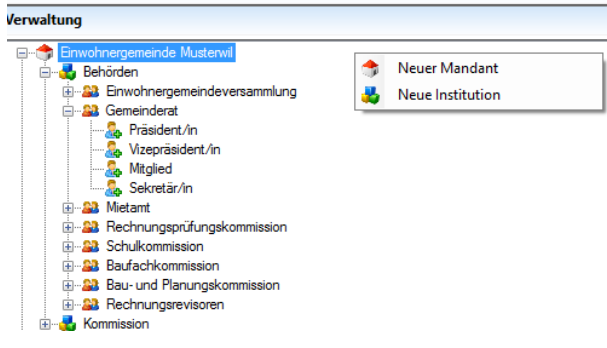

Im folgenden Fenster kann ein neuer Mandant definiert werden:

| *                                             | Eigenschaften Mandant                                                                                                    |    |
|-----------------------------------------------|----------------------------------------------------------------------------------------------------|----|
| Bürgergemeinde Must<br>Mandant                | zerwil<br>🗙 📢 🌒 🕨 🕪 🎓 🚔 🔍 📷                                                                                                    |    |
| Kurzbezeichnung<br>Bezeichnung<br>Bemerkungen | Sortierung     2       Bürgergemeinde Musterwil     Image: Sortierung       Image: Sortierung     Image: Sortierung       Image: Sortierung     Image: Sorti | (F |
|                                               |                                                                                                    |    |

#### Feldbeschreibung:

| Feld            | Beschreibung                                                                                                 |
|-----------------|----------------------------------------------------------------------------------------------------|
| Kurzbezeichnung | 4-stellige Kurzbezeichnung des Mandanten.                                                                    |
| Sortierung      | Mit der 4-stelligen Sortierung kann die Reihenfolge der Darstellung im Explorer definiert werden.            |
| Bezeichnung     | 50-stellige Bezeichnung des Mandanten. Diese Bezeichnung wird im Explorer und in den Auswertungen angezeigt. |
| Bemerkungen     | Beliebig grosse Beschreibung des Mandanten.                                                                  |

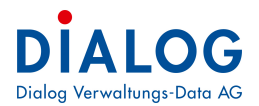

## 3.4 Institution verwalten

Mit der rechten Maustaste können Sie die Funktion "Neue Institution" ausführen.

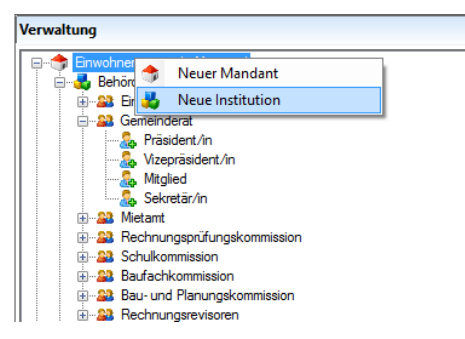

Mit einem Doppelklick auf der rechten Fensterseite des Explorers wird das entsprechende Verwaltungsfenster geöffnet.

| <b>1</b>                                           | Eigenscha      | aften Institution          |                                           |
|----------------------------------------------------|----------------|----------------------------|-------------------------------------------|
| Einwohnergemeinde Muster<br>Mandant >> Institution | wil / Behörden |                            |                                           |
| Mandant<br>Kurzbezeichnung                         |                | Sortierung                 | v<br>00                                   |
| Bezeichnung<br>Aktiv ab Datum                      | Behörden       | Aktiv bis Datum            |                                           |
| Bemerkungen                                        |                | <u>《 및   는 등 립   A</u> ª _ | <u>A</u> . • •92   i = fe fe   <u>Lun</u> |

#### Feldbeschreibungen:

| Feld            | Beschreibung                                                                                                    |
|-----------------|----------------------------------------------------------------------------------------------------|
| Mandant         | Der Mandant kann aus der Liste ausgewählt werden.                                                                                         |
| Kurzbezeichnung | 4-stellige Kurzbezeichnung der Institution.                                                                                               |
| Sortierung      | Mit der 4-stelligen Sortierung kann die Reihenfolge der Darstellung im Explorer definiert werden.                                         |
| Bezeichnung     | 50-stellige Bezeichnung der Institution. Diese Bezeichnung wird im Explorer und in den Auswertungen angezeigt.                            |
| Aktiv ab Datum  | Datum, ab welchem die Institution gültig ist. Liegt das Datum in der Zukunft, so wird die In-<br>stitution in blauer Farbe angezeigt.     |
| Aktiv bis Datum | Datum, bis zu welchem die Institution gültig ist. Liegt das Datum in der Vergangenheit, so wird die Institution in roter Farbe angezeigt. |
| Bemerkungen     | Beliebig grosse Beschreibung der Institution.                                                                                             |

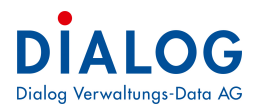

## 3.5 Gremium verwalten

Mit der rechten Maustaste auf Institution wird die Funktion "Neues Gremium" ausgeführt.

| /erwaltung           |                               |  |
|----------------------|-------------------------------|--|
| Einwohn              | ergemeinde Musterwil          |  |
|                      | 🖥 🚜 Eingeschaften Institution |  |
| <u>⊨</u> <u>22</u> ( | a 🔐 Neues Gremium             |  |
|                      | an Eigenschaften Gremium      |  |
|                      | 🔈 Mitglied                    |  |
|                      | 🙀 Sekretär/in                 |  |
|                      | Vietamt                       |  |
| 🗄 🎎 F                | Rechnungsprüfungskommission   |  |
|                      |                               |  |
|                      |                               |  |
| ÷22 F                | 3au- und Planungskommission   |  |
| 🛓 🛓 🔤 🔒 F            | Rechnungsrevisoren            |  |

Mit einem Doppelklick auf der rechten Fensterseite des Explorers wird das entsprechende Verwaltungsfenster geöffnet.

| <b>8</b> 1                                     | Eigenscha                                                              | ften Gremium                        | ×                          |
|------------------------------------------------|------------------------------------------------------------------------|-------------------------------------|----------------------------|
| Behörden / Gemeindera<br>Mandant >> Institutio | at<br>n >> Gremium                                                     | 2 = 0 5                             |                            |
| Allgemein Funktione                            | n                                                                      |                                     |                            |
| Institution                                    | BEHO                                                                   |                                     | ~                          |
| Kurzbezeichnung                                | GR                                                                     | Sortierung                          | 02                         |
| Bezeichnung                                    | Gemeinderat                                                            |                                     |                            |
| Aktiv ab Datum                                 |                                                                        | Aktiv bis Datum                     |                            |
| Gründung                                       |                                                                        | Abschluss                           |                            |
| Abteilung                                      | Standard                                                               |                                     | v                          |
| Max Amtsperioden                               | 3                                                                      | Eine Amtsdauer in Monater           | 48                         |
| Gremiumart                                     | Keine Kommission                                                       |                                     | ~                          |
| Drucktitel des Gemeinderats                    |                                                                        |                                     |                            |
| Registraturplan                                | Relevant     O Nich                                                    | trelevant                           |                            |
| Bemerkungen                                    |                                                                        |                                     |                            |
|                                                | Der Gemeinderat wurde mit der Ar<br>von 11 auf 7 Mitglieder reduziert. | ntsperiode 2002 - 2006 mit der neue | n Ressortverantworlichkeit |

| Feld                      | Beschreibung                                                                                                    |
|---------------------------|----------------------------------------------------------------------------------------------------|
| Institution               | Die Institution kann aus der Liste ausgewählt werden.                                                                                                    |
| Kurzbezeichnung           | 4-stellige Kurzbezeichnung des Gremiums.                                                                                                    |
| Sortierung                | Mit der 4-stelligen Sortierung kann die Reihenfolge der Darstellung im Explorer definiert werden.                                                                                                    |
| Bezeichnung               | 50-stellige Bezeichnung des Gremiums. Diese Bezeichnung wird im Explorer und in den Auswertungen angezeigt.                                                                                                    |
| Aktiv ab Datum            | Datum, ab welchem das Gremium gültig ist. Liegt das Datum in der Zukunft, so wird das Gremium in blauer Farbe angezeigt.                                                                                                  |
| Aktiv bis Datum           | Datum, bis zu welchem das Gremium gültig ist. Liegt das Datum in der Vergangenheit, so wird das Gremium in roter Farbe angezeigt.                                                                                         |
| Gründung                  | Gründungsdatum des Gremiums.                                                                                                    |
| Abschluss                 | Abschlussdatum des Gremiums.                                                                                                    |
| Abteilung                 | Die Abteilung kann aus der Liste ausgewählt werden. Die Abteilung ist in der Codever-<br>waltung definiert. Siehe Stammdatenverwaltung.                                                                                   |
| Max. Amtsperioden         | Die maximale Anzahl Amtsperioden kann definiert werden. Die ist nur relevant, wenn für Personen eines Gremiums eine Amtszeitbeschränkung gilt. Falls keine Amtszeitbeschränkung gelten soll, wird der Wert 0 eingetragen. |
| Eine Amtsdauer in Monaten | Mit dieser Zahl wird die Amtsdauer in Monaten definiert. Falls keine Amtszeitbeschrän-<br>kung gelten soll, wird der Wert 0 eingetragen.                                                                                  |

Feldbeschreibung:

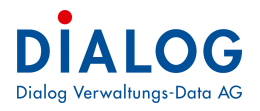

| Gremiumart      | Aus dem Auswahlfeld kann die Gremiumsart ausgewählt werden.                                                                                                    |
|-----------------|----------------------------------------------------------------------------------------------------|
| Drucktitel      | Der Drucktitel ist ein Feld, welches bei der Wiederwahlanzeige verwendet wird. So kann<br>z.B. folgende Formulierung in der Wiederwahlanzeige generiert werden: «Wir freuen<br>uns, Ihnen mitzuteilen, dass Sie von der unterzeichneten Wahlbehörde am 27.11.2007<br>als Mitglied des Gemeinderats wiedergewählt worden sind.» Im vorliegenden Beispiel<br>soll im Feld Drucktitel der Text "vom Gemeinderat" abgelegt werden. |
| Registraturplan | Hier kann definiert werden, ob das Gremium beim Archiv- und Registraturplan zur Auswahl steht.                                                                                                    |
| Bemerkungen     | Beliebig grosse Beschreibung des Gremiums.                                                                                                    |

## 3.6 Funktion verwalten

Mit der rechten Maustaste auf der rechten Fensterhälfte oder rechte Maustaste auf Gremium wird die Funktion "Neue Funktion" ausgeführt.

| Verwaltung                        |                   |                 |           |        |        |             |
|-----------------------------------|-------------------|-----------------|-----------|--------|--------|-------------|
| Einwohnergemeinde Musterwil       |                   | Wahlverfahren   | Wahlorgan | Anzahl | Vakanz | Bemerkungen |
|                                   | 🔐 Präsident/in    | Gewählt         | Umenwahl  | 1      | 0      |             |
|                                   | → Vizepräsident/i | Gewählt         | Umenwahl  | 1      | 0      |             |
| 🔒 Präside 🔐 Eigenschaften Gremium | A Mitglied        | Gewählt         | Umenwahl  | 5      | 2      |             |
| Neue Funktion                     | 🔐 Sekretär/in     | Von Amtes wegen | Intern    | 1      | 0      |             |
| Sekretär/in                       |                   |                 |           |        |        |             |

Mit einem Doppelklick auf der rechten Fensterseite des Explorers wird das entsprechende Verwaltungsfenster geöffnet.

| 🕖 Home 🚺 B         | ehörden 🗙 🎎 Behörden / Gemeind | lerat ×                   |    |
|--------------------|--------------------------------|---------------------------|----|
| 160                | X 4 4 > >>                     | 💈 🚔 🔍 🛅                   |    |
| Allgemein Funktion | nen Amtsperiode                |                           |    |
| Institution        | Behörden                       |                           |    |
| Kurzbezeichnung    | GR                             | Sortierung                | 02 |
| Bezeichnung        | Gemeinderat                    |                           |    |
| Aktiv ab Datum     | *                              | Aktiv bis Datum           | •  |
| Gründung           | •                              | Abschluss                 | -  |
| Abteilung          | Standard                       |                           | -  |
| Max Amtsperioden   | 4                              | Eine Amtsdauer in Monaten | 48 |
| Gremiumart         | Keine Kommission               |                           | *  |
| Drucktitel         | des Gemeinderats               |                           |    |
| Registraturplan    | Relevant     O     Nichtrelev  | ant                       |    |
| Kalender           | Behördenkalender               | Standard Sitzungsdauer    | 60 |
| Kommentar          |                                |                           |    |
| Pamadunaan         |                                |                           | 1  |

| • |
|---|

| Feld          | Beschreibung                                                                                                    |
|---------------|----------------------------------------------------------------------------------------------------|
| Gremium       | Das Gremium kann aus der Liste ausgewählt werden.                                                                                                    |
| Funktion      | Die Funktion kann aus der Liste ausgewählt werden. Die Funktion ist in der Codeverwaltung definiert. Siehe Stammdatenverwaltung.                                                                                                    |
| Wahlverfahren | Das Wahlverfahren kann aus der Liste ausgewählt werden.<br>Folgende Werte stehen zur Verfügung:<br>- Gewählt<br>- Von Amtes wegen<br>Wird eine Funktion als "von Amtes wegen" definiert, müssen die Amtsinhaber nicht gewählt<br>werden. So kann z.B. die Funktion "Sekretär/In" im Gemeinderat als "von Amtes wegen" defi-<br>niert werden. |

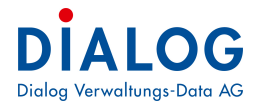

|             | Das Wahlverfahren ist in der Codeverwaltung definiert. Siehe Stammdatenverwaltung.                                                                                                    |
|-------------|----------------------------------------------------------------------------------------------------|
| Wahlorgan   | Das Wahlorgan kann aus der Liste ausgewählt werden.<br>Folgende Werte stehen zur Verfügung:<br>- Gemeinderat<br>- Gemeindeversammlung<br>- Urnenwahl<br>Das Wahlorgan ist in der Codeverwaltung definiert (siehe Stammdatenverwaltung).<br>Pro Wahlorgan kann in der Codeverwaltung die Unterschriften auf der Wiederwahlanzeige<br>definiert werden.                                                           |
| Anzahl      | Die Anzahl definiert die max. Anzahl Amtsinhaber der entsprechenden Funktion.<br>Unter den Optionen kann eingestellt werden, ob die Überschreitung der Anzahl Amtsinhaber<br>geprüft werden soll.                                                                                                    |
| Sortierung  | Mit der 4-stelligen Sortierung kann die Reihenfolge der Darstellung im Explorer definiert wer-<br>den.                                                                                                    |
| Drucktitel  | Der Drucktitel ist ein Feld, welches bei der Wiederwahlanzeige verwendet wird. So kann z.B. folgende Formulierung in der Wiederwahlanzeige generiert werden: «Wir freuen uns, Ihnen mitzuteilen, dass Sie von der unterzeichneten Wahlbehörde am 27.11.2007 als Mitglied des Gemeinderats wiedergewählt worden sind.» Im vorliegenden Beispiel soll im Feld Drucktitel der Text "als Mitglied" abgelegt werden. |
| Kalender    | Der definierte Sitzungskalender wird in der Behördenlösung angezeigt                                                                                                    |
| Kommentar   | Falls die Behördenlösung im Einsatz ist, so kann die Kommentarfunktion für das gewählte Gremium ausgeschaltet werden.                                                                                                    |
| Bemerkungen | Beliebig grosse Beschreibung der Funktion.<br>Das Bemerkungsfeld kann in der Wahlanzeige verwendet werden. Hier kann z.B. eine Liste<br>der Empfänger hinterlegt werden, die in der Wahlanzeige als "Kopie an:" angedruckt werden<br>kann.                                                                                                    |

Mit einem Doppelklick auf der rechten Fensterseite des Explorers wird das entsprechende Verwaltungsfenster geöffnet.

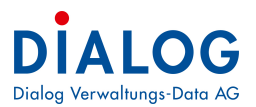

## 3.7 Sitzungsgeld Ansätze verwalten

Dieses Fenster zur Verwaltung der Sitzungsansätze wird auf der **Funktion** durch die Schaltfläche "Sitzungsgeld" aufgerufen.

| 1 |                                  |            |        |
|---|----------------------------------|------------|--------|
|   | Sitzungstarif                    | GültigAb   | Ansatz |
| 6 | Gemeinderat 2h Sitzungspauschale | 01.01.2009 | 100.00 |
|   | Gemeinderat 3h Sitzungspauschale | 01.01.2009 | 125.00 |
|   | Gemeinderat 4h Sitzungspauschale | 01.01.2009 | 150.00 |
|   | Gemeinderat 2h Sitzungspauschale | 01.01.2014 | 120.00 |
|   | Gemeinderat 3h Sitzungspauschale | 01.01.2014 | 140.00 |
|   | Gemeinderat 4h Sitzungspauschale | 01.01.2014 | 160.00 |
| * |                                  | 2          |        |

#### Feldbeschreibungen:

| Feld          | Beschreibung                                                                                                    |
|---------------|----------------------------------------------------------------------------------------------------|
| Sitzungstarif | Der Sitzungstarif kann aus dem Auswahlfeld ausgewählt werden, neue Sitzungstarife werden in der Codeverwaltung (SIA_EntschArt) definiert. |
| GültigAb      | Gültigkeitsdatum, ab welchem der Sitzungstarif angewendet werden soll. Ein Sitzungstarif ist an einem GültigAb Datum eindeutig.           |
| Ansatz        | Ansatz der ab dem Gültigkeitsdatum gilt.                                                                                                  |

#### 3.8 Mitglieder verwalten

Mit der rechten Maustaste auf der rechten Fensterhälfte oder rechte Maustaste auf Funktion (Gemeinderat) wird die Funktion "Neues Mitglied" ausgeführt.

| Einwohnergemeinde Musterwil           | Person                       | Wegzug   | Entritt    | Austritt | Partei  | Beginn Amtsperiod |  |
|---------------------------------------|------------------------------|----------|------------|----------|---------|-------------------|--|
| E-3 Eenorden                          | Slatter Peter                |          | 01.01.2002 | EVP      |         | 01.01.2010        |  |
| Gemeinderat                           | 👗 Furrer Giezendanner Regula |          | 01.01.2000 |          | F       | 01.05 2010        |  |
| Prasident/                            | — 🔒 Leuenberger Hans Ulrich  |          | 01.01.20   | Neues M  | itglied | 2010              |  |
| 😹 Vizepräsid 🦓 Eigenschaften Funktion | 🔒 Marti Christoph            | 01.01.20 | Angight    |          | 2010    |                   |  |
|                                       | 🔒 Müller Bruno               |          | 01.01.20   | Ansient  |         | 2010              |  |
| Sekretār/in                           | Blatter Peter                |          | 01.01.2002 |          | EVP     | 01.01.2006        |  |

Mit einem Doppelklick auf der rechten Fensterseite des Explorers wird das nachfolgende Verwaltungsfenster geöffnet.

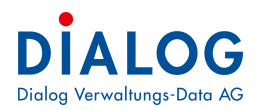

| 8                                                | Eigenschat                                                     | ten Mitglieder                 | ×                                                                                                    |
|--------------------------------------------------|----------------------------------------------------------------|--------------------------------|----------------------------------------------------------------------------------------------------|
| Gemeinderat / Sekretär<br>Mandant >> Institution | /in / Fellmann Stefan<br>>> Gremium >> Funktion >> Mitgliede   | r                              |                                                                                                    |
| Basis Zusatz Dien                                | statemeschenk                                                  | 2 4 9 1                        |                                                                                                    |
| Funktion                                         | Gemeinderat / Sekretär/in                                      |                                | •                                                                                                    |
| Person                                           | Fellmann Stefan                                                |                                | 0.                                                                                                    |
| Adresse                                          | Herr<br>Stefan Fellmann<br>Dorfstrasse 12<br>6252 Dagmersellen |                                | ^<br>~                                                                                                    |
| Beruf                                            |                                                                | Geburtsdatum                   | 10.12.1965                                                                                                    |
| Telefon Privat                                   | 062 758 45 05                                                  | Telefon Geschäft               | 041 289 22 89                                                                                                    |
| Telefon Natel                                    | 079 224 29 06                                                  | Fax                            |                                                                                                    |
| E-mail                                           | stefan.fellmann@dialog.ch                                      |                                |                                                                                                    |
| Partei                                           | Unbekannt 🗸                                                    | Sitzanspruch                   | ~                                                                                                    |
| Letztes Wahldatum                                |                                                                | Vereidigungsdatum              |                                                                                                    |
| Eintritt                                         |                                                                | Austritt                       |                                                                                                    |
| Beginn Amtsperiode                               | 01.01.2012                                                     | Ende Amtsperiode               |                                                                                                    |
| Sitzungsleitung                                  |                                                                | Protokollführung               | <ul> <li>Image: A start of the start of the start of</li></ul> |
| Protokollführung 2                               |                                                                |                                |                                                                                                    |
| Bemerkungen                                      |                                                                | =] =]   Aª <u>A</u> • ♥/   = ∰ |                                                                                                    |
|                                                  |                                                                |                                |                                                                                                    |
|                                                  |                                                                |                                |                                                                                                    |

Feldbeschreibungen Register Basis:

| Feld         | Beschreibung                                                                                                    |            |                                                                                      |  |  |  |
|--------------|----------------------------------------------------------------------------------------------------|------------|--------------------------------------------------------------------------------------|--|--|--|
| Funktion     | Die Funktion kann aus der Liste ausgewählt werden. Die Funktion ist in der Codeverwaltung definiert. Siehe Stammdatenverwaltung.                                                                                 |            |                                                                                      |  |  |  |
| Person       | Die Person kann gesucht werden. Folgende Suchmöglichkeiten stehen zur Verfügung:<br>- Name, Vorname<br>- Name<br>- Vorname                                                                                       |            |                                                                                      |  |  |  |
|              | Mit "Enter", der F4-Taste oder durch einen Klick auf die Suchen-Schaltfläche wird die Such<br>ausgeführt. Die selektierten Personen werden in einer Tabelle dargestellt und stehen zur<br>Auswahl zur Verfügung. |            |                                                                                      |  |  |  |
|              | Ist der vollständige Name einer Person nicht bekannt, so kann mit dem %-Zeichen gesu<br>werden.                                                                                                    |            |                                                                                      |  |  |  |
|              | Beispiel:                                                                                                    |            |                                                                                      |  |  |  |
|              | Sucheingabe<br>Fellma%                                                                                                    | <b>仓</b> 仓 | Suchresultat<br>Fellmann Stefan<br>Fellmann-Steiner Yvonne<br>Fellmann-Müller Sandra |  |  |  |
|              | Fellmann% Yvonne                                                                                                    | ⇔          | Fellmann-Steiner Yvonne                                                              |  |  |  |
| Adresse      | Die Adresse der ausgewäl                                                                                                    | nlten Pe   | rson wird als Adressblock angezeigt.                                                 |  |  |  |
| Beruf        | Der Beruf wird angezeigt.                                                                                                    |            |                                                                                      |  |  |  |
| Geburtsdatum | Das Geburtsdatum wird angezeigt.                                                                                                    |            |                                                                                      |  |  |  |
| Telefon 1    | Das Telefon 1 (Privat) der                                                                                                    | Adressv    | verwaltung wird angezeigt.                                                           |  |  |  |
| Telefon 2    | Das Telefon 2 (Geschäft) (                                                                                                    | der Adre   | ssverwaltung wird angezeigt.                                                         |  |  |  |
| Telefon 3    | Das Telefon 3 (Natel) der                                                                                                    | Adressv    | erwaltung wird angezeigt.                                                            |  |  |  |

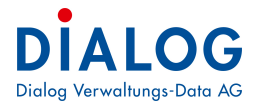

| eMail              | Die eMail-Adresse der Adressverwaltung wird angezeigt.                                                                                                    |
|--------------------|----------------------------------------------------------------------------------------------------|
| Partei             | Die Partei kann aus der Liste ausgewählt werden. Die Partei ist in der Codeverwaltung defi-<br>niert. Siehe Stammdatenverwaltung.                                                                                             |
| Sitzanspruch       | Der Sitzanspruch kann aus der Liste ausgewählt werden. Der Sitzanspruch ist in der Code-<br>verwaltung definiert. Siehe Stammdatenverwaltung.                                                                                 |
| Letztes Wahldatum  | Das letzte Wahldatum kann eingegeben werden. Da die Amtsinhaber pro Amtsperiode fest-<br>gelegt werden, kann hier auch das Wiederwahldatum eingegeben werden.                                                                 |
| Vereidigungsdatum  | Das Vereidigungsdatum kann eingegeben werden.                                                                                                    |
| Eintritt           | Das Eintrittsdatum kann eingegeben werden.<br>Wichtig:<br>Ist das Eintrittsdatum später als die Beginn Amtsperiode, so gilt die Amtsperiode<br>nicht als vollständig, dies hat einen Einfluss auf die Amtszeitbeschränkung.   |
| Austritt           | Das Austrittsdatum kann eingegeben werden.<br>Wichtig:<br>Ist das Austrittsdatum früher als das der Ende Amtsperiode, so gilt die Amtsperiode<br>nicht als vollständig, dies hat einen Einfluss auf die Amtszeitbeschränkung. |
| Beginn Amtsperiode | Das Datum definiert den Beginn der Amtsperiode.                                                                                                    |
| Ende Amtsperiode   | Das Datum definiert das Ende der Amtsperiode.                                                                                                    |
| Sitzungsleitung    | Dieses Markierungsfeld kennzeichnet die Person, welche die Sitzungsleitung inne hat. Dieses Feld wird bei der Protokollverwaltung verwendet.                                                                                  |
| Protokollführer    | Dieses Markierungsfeld kennzeichnet die Person, welche das Sitzungsprotokoll erstellt. Dieses Feld wird bei der Protokollverwaltung verwendet.                                                                                |
| Bemerkungen        | Beliebig grosse Beschreibung.                                                                                                    |

#### <u>Kopieren</u>

Mit der Kopierfunktion (Werkzeugleiste) wird ein Mitglied von einer vergangenen Amtsperiode auf eine neue Amtsperiode kopiert.

Das Kopieren erfolgt nachfolgender Logik:

- Die Felder "Funktion", "Person", "Partei", "Eintrittsdatum", "Vereidigungsdatum", "Kontoangaben", Wahlvoraussetzung" und "Funktionsbezeichnung" werden vom vorgehenden Datensatz übernommen.
- Das Feld "Letztes Wahldatum" und "Austrittsdatum" werden gelehrt und können neu eingegeben werden.
- Das Feld "Beginn Amtsperiode" und "Ende Amtsperiode" wird vom Programm automatisch vorgeschlagen und können neu eingegeben werden.

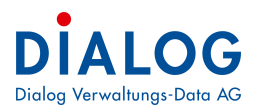

| Basis Zusatz Dienstalte | rgeschenk            |   |  |
|-------------------------|----------------------|---|--|
| Kontoangaben            | CS 04706-124978-89-1 |   |  |
| Wahlvoraussetzung       | Keine                | Ŷ |  |
| Funktionsbezeichnung    | Gemeindepräsident    |   |  |
| Ressortbezeichnung      | Präsdiales           |   |  |
| Homepagebild            |                      |   |  |
| Benutzer                | Urs Gasche           | × |  |
|                         |                      |   |  |
|                         |                      |   |  |

#### Feldbeschreibungen Register Zusatz:

| Feld                 | Beschreibung                                                                                                    |
|----------------------|----------------------------------------------------------------------------------------------------|
| Kontoangaben         | Die Zahlverbindung für die Sitzungsgeldabrechnung kann hier hinterlegt werden.<br>Dieses Feld gilt pro Person und muss nur einmalig (und nicht pro Teilnehmer und<br>Gremium) erfasst werden. |
| Wahlvoraussetzungen  | Die Wahlvoraussetzungen kann aus der Liste ausgewählt werden. Die Wahlvoraus-<br>setzung ist in der Codeverwaltung definiert. Siehe Stammdatenverwaltung.                                     |
| Funktionsbezeichnung | Die Funktionsbezeichnung der Person kann hier hinterlegt werden. Diese Feld gilt<br>pro Person und muss nur einmalig (und nicht pro Teilnehmer und Gremium) erfasst<br>werden.                |
| Ressortbezeichnung   | Die Ressortbezeichnung der Person kann hier hinterlegt werden.                                                                                                    |
| Homepagebild         | Das Verzeichnis (Pfad) wo das Bild auf der Homepage hinterlegt ist kann angege-<br>ben werden.                                                                                                |
| Benutzer             | Der Benutzer aus der Systemverwaltung kann ausgewählt werden (notwendig zum<br>Aufgaben zuweisen, die in der Behördenlösung angezeigt werden sollen).                                         |

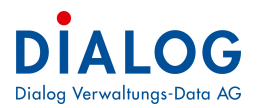

| Aremeinderat / Präsidentin / Gasche Urs<br>landant >> Institution >> Gremium >> Funktion >> Mitglieder<br>Basis Zusetz Dienstatergeschenk<br>Ueberreichung At Beschreibung<br>10.12.2010 Münze 8 Jahre Gemeindepräsident (1.1.2003 - 31.12.2<br>++                                                                                                    | ×       |
|----------------------------------------------------------------------------------------------------|---------|
| Iandant >> Institution >> Gremium >> Funktion >> Mitglieder         Image: Structure of the structure of the structure |         |
| Basis       Zusetz       Dienstatergeschenk         Ueberreichung       At       Beschreibung         10.12.2010       Münze       8 Jahre Gemeindepräsident (1.1.2003 - 31.12.2         Image: State State                                                                                                    |         |
| Basis Zusatz Dienstaltergeschenk<br>Uebereichung At Beschreibung<br>10.12.2010 Münze v 8 Jahre Gemeindepräsident (1.1.2003 - 31.12.2<br>▶★ v                                                                                                    |         |
| Ueberreichung         Art         Beschreibung           10.12.2010         Münze         8 Jahre Gemeindepräsident (1.1.2003 - 31.12.2)                                                                                                    |         |
| 10.12.2010 Münze 🛛 8 Jahre Gemeindepräsident (1.1.2003 - 31.12.2                                                                                                    |         |
| ×. ×                                                                                                    | 2.2010) |
|                                                                                                    |         |
|                                                                                                    |         |
|                                                                                                    |         |
|                                                                                                    |         |
|                                                                                                    |         |
|                                                                                                    |         |
|                                                                                                    |         |
|                                                                                                    |         |
|                                                                                                    |         |
|                                                                                                    |         |
|                                                                                                    |         |
|                                                                                                    |         |
|                                                                                                    |         |

#### Feldbeschreibungen Register Dienstaltersgeschenk:

| Feld         | Beschreibung                                                |
|--------------|-------------------------------------------------------------|
| Überreichung | Datum an welchem das Dienstaltersgeschenk überreicht wurde. |
| Art          | Das Dienstaltersgeschenk kann ausgewählt werden.            |
| Beschreibung | Freie Beschreibung kann erfasst werden.                     |

## 4 Auswertung

## 4.1 Auswertungen auswählen

Nach der Anwahl des Menüs erscheint die Liste mit den freigeschalteten Auswertungen und Formularen.

| 142                                         | Admontende    | Adams a damata llur | Banadaraaa                                                                                                    |
|---------------------------------------------|---------------|---------------------|----------------------------------------------------------------------------------------------------|
|                                             | Auresskaskade | Auressoarstellung   | Demerkungen                                                                                                    |
| BehordenverzeichnisV1                       | BHD_ZUST_MAIN | PERSADR006          | A4 Quer                                                                                                    |
| BehordenverzeichnisV2                       | BHD_ZUST_MAIN | PERSADR006          | A4-Quer: Funktion, Name, Adresse, Telefon, Fax, E-mail, Eintritt, Amtsperiode, Wahlorgan, Partei                      |
| BehördenverzeichnisV3                       | BHD_ZUST_MAIN | PERSADR006          | A4-Quer: Funktion, Eintritt, Name, Adresse, Wahlorgan, Partei, Telefon, Fax, E-Mail, Bemerkungen                      |
| BehördenverzeichnisV4                       | BHD_ZUST_MAIN | PERSADR006          | A4-Quer: Funktion, Name, Adresse, Telefon, Fax, E-Mail, Amtsperiode, Wahlorgan, Zentrum                               |
| BehördenverzeichnisV5                       | BHD_ZUST_MAIN | PERSADR006          | A4 Hoch                                                                                                    |
| BehördenverzeichnisV6                       | BHD_ZUST_MAIN | PERSADR006          | A4-Quer: Funktion, Name, Partei, Adresse, Telefon, Fax, E-Mail                                                        |
| BehördenverzeichnisV7                       | BHD_ZUST_MAIN | PERSADR006          |                                                                                                    |
| BehördenverzeichnisV8                       | BHD_ZUST_MAIN | PERSADR006          |                                                                                                    |
| BehördenverzeichnisV9                       | BHD_ZUST_MAIN | PERSADR006          | Funktionäre                                                                                                    |
| BehördenverzeichnisV10                      | BHD_ZUST_MAIN | PERSADR006          | A4 Quer Funktionseintritt                                                                                             |
| BehördenverzeichnisV11                      | BHD_ZUST_MAIN | PERSADR006          | A4 Quer Funktionseintritt                                                                                             |
| BehördenverzeichnisV12                      | ZUST_MAIN     | PERSADR006          |                                                                                                    |
| BehördenverzeichnisV13                      | ZUST_MAIN     | PERSADR006          |                                                                                                    |
| BehördenverzeichnisV14                      | ZUST_MAIN     | PERSADR006          | Musterauswertung Demo                                                                                                 |
| BehördenverzeichnisV15                      | ZUST_MAIN     | PERSADR006          |                                                                                                    |
| BehördenverzeichnisV16                      | ZUST_MAIN     | PERSADR006          |                                                                                                    |
| 📝 BehördenverzeichnisV17                    | ZUST_MAIN     | PERSADR006          |                                                                                                    |
| BehördenverzeichnisV18                      | ZUST_MAIN     | PERSADR006          |                                                                                                    |
| 📝 Personalliste                             | ZUST_MAIN     | PERSADR006          | A4-Quer: Institution und Gremium, Funktion, Eintritt, Amtsperiode, Wiederwahl, Wahlverfahren, Wahlorgan, Partei       |
| Personalliste V2                            | ZUST_MAIN     | PERSADR006          | A4-Quer: Institution und Gremium, Funktion, Eintritt, Austritt, Amtsperiode, Wahlorgan, Partei                        |
| Personalliste V3                            | ZUST_MAIN     | PERSADR006          | A4-Quer: Gremium, Funktion, Eintritt, Amtsperiode, Wahlverfahren, Wahlorgan, Zentrum                                  |
| PersonallisteV4                             | ZUST_MAIN     | PERSADR006          | A4-Hoch: Gremium, Funktion, Eintritt (Funktion), Austritt, Partei, Bemerkungen                                        |
| PersonallisteV5                             | ZUST MAIN     | PERSADR006          | A4-Hoch: Gremium, Funktion, Eintritt (funktion), Austritt, Partei                                                     |
| PersonallisteV7                             | ZUST MAIN     | PERSADR006          |                                                                                                    |
| Wiederwahl Kontrollliste V1                 | ZUST MAIN     | PERSADR006          | A4-Quer: Funktion, Eintritt, Amptsperiode, Wahlverfahren, Wahlorgan, Name, Adresse, Partei, Austritt, Wählbar Ja/Nei  |
| Wiederwahl Kontrollliste V2 (Alle)          | ZUST MAIN     | PERSADR006          | A4-Quer: Funktion, Name, Adresse, Eintritt, Amtsperiode, Wahlverfahren, Wahlorgan, Partei, Austritt, Wählbar (Ja/Nein |
| Wiederwahl Kontrollliste V2 (wählbar)       | ZUST MAIN     | PERSADR006          | A4-Quer: Funktion, Name, Adresse, Eintritt, Amtsperiode, Wahlverfahren, Wahloroan, Partei, Austritt, Wählbar (Ja)     |
| Wiederwahl Kontrollliste V2 (nicht wählbar) | ZUST MAIN     | PERSADR006          | A4-Quer: Funktion Name Adresse Fintritt Amtsperiode Wahlverfahren Wahlorgan Partei Austritt Wählbar (Nein)            |
| Wiederwahl Kontrollliste V3                 | ZUST MAIN     | PERSADB006          | A4-Quer Funktion Name Adresse Finitritt Amtsperiode Wahlverfahren Wahlorgan Austritt                                  |
| Wahlanzeige/Wiederwahl Formulare            | ZUST MAIN     | PERSADR100VER       | A4-Hoch: Individuelle Word-Votane                                                                                     |
| Mutationsformular                           | ZUST MAIN     | PERSADR100VER       |                                                                                                    |
| Wahlbestätigung                             | ZUST MAIN     | PERSADR100VER       |                                                                                                    |
| Satianhriaf Export                          | ZUST_MAIN     | PERSADRIMMER        | Serienhaefdatei                                                                                                    |
|                                             | ZUST_MAIN     | PERSADRIONVER       | Adjuar Funktion Fintritt Antenerinde Wahlverfahren Wahlorgan Name Adresse Partei Talefon                              |
| Patellite                                   | ZUST_MAIN     | DEDGADDOOC          | M.Quer Cremium Euclidion Name Adresse Antenediade                                                                     |
| Funktioneliete                              | ZUST_MAIN     | PERSADRANC          | An Audi, Aromani, Fanktion, Name, Auresse, Antependae                                                                 |
| Gebutetageliete                             | ZUST_MAIN     | PERSADRANC          |                                                                                                    |
|                                             | ZUST_MAIN     | DEDCADDAG           |                                                                                                    |
|                                             | ZUST_MAIN     | PERSADRUNG          |                                                                                                    |
| Admanatikation (Avan: 5100 2.: 10)          | ZUST_MAIN     |                     | Advantiliation (Auron E160, 2x 10)                                                                                    |
| Auresseliketten (Avery 5160 - 2X 10)        | ZUST_MAIN     | PERSAUR IUUVER      | Admonstriketten (Aven: 5260, 2x 10)                                                                                   |
| Adverseliketten (Avery 5260 - 2X TU)        | ZUST_MAIN     | PERSAUR IUUVER      | Adversativetter (Avery 3477 - 2 x 70)                                                                                 |
| Auresseliketten (Avery 3477 - 2X 7)         | ZUST_MAIN     | PERSAUR IUUVER      | Auresseukeuen (Avery 5477 - ZX 7)                                                                                     |
| Adressetiketten (Herma - 3 x /)             | ZUST_MAIN     | PERSADR IUUVER      | Advertised (Avert 2000 - 20)                                                                                          |
| Adressetiketten (Avery 3658 - 3 x 8)        | ZUST_MAIN     | PERSADRIUUVER       | Adressetiketten (AVERV 3608 - 3 X 8)                                                                                  |
| Adressetiketten (Avery 34/5 - 3 x 8)        | ZUST_MAIN     | PERSADRIDUVER       | Adressetiketten (Avery 34/5 - 3 x 8)                                                                                  |
| Adressetiketten (Avery 34/4 - 3 x 8)        | ZUST_MAIN     | PERSADRIOUVER       | Adressetiketten (Avery 3474 - 3 x 8)                                                                                  |
| Adressetiketten (Avery 34/5 - 3 x 8) V2     | ZUST_MAIN     | PERSADRIOUVER       |                                                                                                    |
| Adressetiketten (Avery 3475 - 3 x 8) V3     | MAIN_BHD_ZUST | PERSADR100VER       |                                                                                                    |
| Adressetiketten (Avery 3489 - 3 x 10)       | ZUST_MAIN     | PERSADR100VER       | Adressetiketten (Avery 3489 - 3 x 10)                                                                                 |
| Adressetiketten (Herma 4450 - 3 x 9)        | ZUST_MAIN     | PERSADR100VER       | Adressetiketten (Herma 4450 - 3 x 9)                                                                                  |
| 🧾 Adressetiketten (Dymo)                    | ZUST_MAIN     | PERSADR100VER       | Adressetiketten (Dymo) Variante 1                                                                                     |
| Adressetiketten (Dymo) V2                   | ZUST_MAIN     | PERSADR100VER       | Adressetiketten (Dymo) Variante 2                                                                                     |
| 🛃 Adressetiketten (Dymo) V3                 | ZUST_MAIN     | PERSADR100VER       | Adressetiketten (Dymo) Variante 3                                                                                     |

In der Liste erscheinen nur Auswertungen oder Formulare welche freigeschaltet sind. Die weiteren Einstellungen wie Adresskaskade und Adressdarstellung können parametriert werden. Siehe dazu Stammdaten.

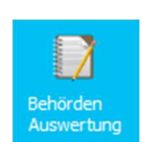

ALOG

Dialog Verwaltungs-Data AG

D

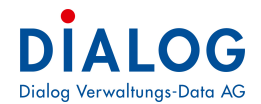

## 4.2 Auswertungen erstellen

Im nachfolgenden Fenster können die Daten selektiert und danach ausgewertet werden.

|          |           |                                                                 |                      |                  | A                                                      | uswertung                                           | l .        |                 |           |                   | ×  |        |
|----------|-----------|-----------------------------------------------------------------|----------------------|------------------|--------------------------------------------------------|-----------------------------------------------------|------------|-----------------|-----------|-------------------|----|--------|
| Behörde  | enverzeid | hnisV17                                                         |                      |                  |                                                        |                                                     |            |                 |           |                   |    |        |
|          |           | X                                                               |                      | <b>2</b> 🛓 🖓     |                                                        |                                                     |            |                 |           |                   |    |        |
| Name/V   | /orname   |                                                                 |                      |                  |                                                        |                                                     |            |                 |           |                   |    |        |
| Mandar   | nt        | Einwohnerg                                                      | gemeinde Muste       | rwil 🗸 Wahlor    | gan alle                                               |                                                     | v          |                 |           |                   |    |        |
| Institut | ion       | Behörden<br>Kommission<br>Delegierte<br>Funktionär<br>Ausschuss |                      | Gremiu           | m Einwohn<br>Gemeind<br>Mietamt<br>Rechnur<br>Schulkor | ergemeindever<br>erat<br>Igsprüfungskor<br>nmission | sammlung 🔨 |                 |           |                   |    |        |
| Funktio  | n         | Prasident/in                                                    |                      | Beginn           | :                                                      | Ende                                                |            | 1               |           |                   |    |        |
|          |           | Vizepräsider<br>Mitolied                                        | nt/in                | Stichda          | mute                                                   | Wegzugsd                                            | atu        |                 |           |                   |    |        |
|          |           | Sekretar/in                                                     |                      | Ver              | storbene (  Aktue                                      | m<br>M O Alle                                       | O Histori  | Homepageexpor   | t         |                   |    |        |
| Titel1   |           | 1                                                               |                      |                  |                                                        |                                                     |            |                 |           |                   |    |        |
| Titel2   |           |                                                                 |                      |                  |                                                        |                                                     |            |                 |           |                   |    |        |
|          | Select    | Institution                                                     | Gremium              | Funktion         | Name                                                   | Vomame                                              | Wahlorgan  | Wahlverfahren   | Wahldatum | Vereidigungsdatum | E  |        |
| •        | ~         | Behorden                                                        | Gemeinderat          | Prasident/in     | Gasche                                                 | Urs                                                 | Umenwahl   | Gewählt         |           |                   | 01 |        |
|          | •         | Behörden                                                        | Gemeinderat          | Vizepräsident/in | Hofer-Widmer                                           | Verena                                              | Umenwahl   | Gewählt         |           |                   | 01 |        |
|          | •         | Behörden                                                        | Gemeinderat          | Mitglied         | Blatter                                                | Peter                                               | Umenwahl   | Gewählt         |           |                   | 01 |        |
|          | ~         | Behörden                                                        | Gemeinderat          | Mitglied         | Furrer Giezendanner                                    | Regula                                              | Umenwahl   | Gewählt         |           |                   | 01 |        |
|          | ~         | Behörden                                                        | Gemeinderat          | Mitglied         | Leuenberger                                            | Hans Ulrich                                         | Umenwahl   | Gewählt         |           |                   | 01 | 111111 |
|          | •         | Behörden                                                        | Gemeinderat          | Sekretār/in      | Fellmann                                               | Stefan                                              | Intem      | Von Amtes wegen |           |                   | 01 |        |
| <        |           | A.                                                              |                      |                  |                                                        |                                                     |            |                 | - A-      |                   | >  |        |
| Liste a  | iswählen  | Dahadaan                                                        | energi ale a lat (17 |                  |                                                        |                                                     |            |                 |           |                   |    |        |
| Liste de |           | Benordény                                                       | erzerchnisv1/        |                  |                                                        |                                                     |            |                 |           |                   | ¥  |        |

#### Selektionen:

| Feld           | Beschreibung                                                                                                    |            |                                                                      |  |  |  |  |  |
|----------------|----------------------------------------------------------------------------------------------------|------------|----------------------------------------------------------------------|--|--|--|--|--|
| Name / Vorname | In diesem Suchfeld kann die Selektion eines Amtsinhabers eingeschränkt werden. So können z.B. alle zugewiesenen Ämter einer bestimmten Person ausgewertet werden.                                   |            |                                                                      |  |  |  |  |  |
|                | Folgende Suchmöglichkeiten stehen zur Verfügung:                                                                                                    |            |                                                                      |  |  |  |  |  |
|                | - Name, Vorname                                                                                                    |            |                                                                      |  |  |  |  |  |
|                | - Name                                                                                                    | - Name     |                                                                      |  |  |  |  |  |
|                | - Vorname                                                                                                    |            |                                                                      |  |  |  |  |  |
|                | Mit "Enter" oder durch einen Klick auf die Suchen-Schaltfläche wird die Suche ausgeführt.<br>Die selektierten Personen werden in einer Tabelle dargestellt und stehen zur Auswahl zur<br>Verfügung. |            |                                                                      |  |  |  |  |  |
|                | Ist der vollständige Name einer Person nicht bekannt, so kann mit dem %-Zeichen gesucht werden. Bsp.:                                                                                               |            |                                                                      |  |  |  |  |  |
|                | Sucheingabe                                                                                                    |            | Suchresultat                                                         |  |  |  |  |  |
|                | Fellma%                                                                                                    | <b>仓</b> 仓 | Fellmann Stefan<br>Fellmann-Steiner Yvonne<br>Fellmann-Müller Sandra |  |  |  |  |  |
|                | Fellmann% Yvonne                                                                                                    | ⇒          | Fellmann-Steiner Yvonne                                              |  |  |  |  |  |
| Mandant        | Der Mandant kann ausgewählt werden. Es ist keine Mehrfachselektion möglich.                                                                                                    |            |                                                                      |  |  |  |  |  |
| Wahlorgan      | Das Wahlorgan kann ausgewählt werden. Es ist keine Mehrfachselektion möglich.                                                                                                    |            |                                                                      |  |  |  |  |  |

## DIALOG Dialog Verwaltungs-Data AG

| Institution                   | Die Institution kann aus dem Auswahlfeld ausgewählt werden. Dieses Feld erlaubt eine<br>Mehrfachselektion von Feldwerten. Um eine Mehrfachselektion auszuführen benutzen Sie<br>die Shift- oder Ctrl – Taste.<br>Mit der rechten Maustaste können alle Datensätze selektiert oder de-selektiert werden.                                                                                                    |
|-------------------------------|----------------------------------------------------------------------------------------------------|
| Gremium                       | Das Gremium kann aus dem Auswahlfeld ausgewählt werden. Dieses Feld erlaubt eine<br>Mehrfachselektion von Feldwerten. Um eine Mehrfachselektion auszuführen benutzen Sie<br>die Shift- oder Ctrl – Taste.<br>Mit der rechten Maustaste können alle Datensätze selektiert oder de-selektiert werden.                                                                                                    |
| Funktion                      | Die Funktion kann aus dem Auswahlfeld ausgewählt werden. Dieses Feld erlaubt eine<br>Mehrfachselektion von Feldwerten. Um eine Mehrfachselektion auszuführen benutzen Sie<br>die Shift- oder Ctrl – Taste.<br>Mit der rechten Maustaste können alle Datensätze selektiert oder de-selektiert werden.                                                                                                    |
| Beginn                        | Das Feld "Beginn Amtsperiode" dient der Einschränkung der Amtsperiode.                                                                                                    |
| Ende                          | Das Feld "Ende Amtsperiode" dient der Einschränkung der Amtsperiode.                                                                                                    |
| Stichdatum                    | Das Feld Stichdatum dient zur Einschränkung der Amtsperiode, wobei geprüft wird, ob der<br>"Beginn Amtsperiode" älter ist und das "Ende Amtsperiode" jünger ist als das Stichdatum.<br>Beispiel Stichdatum 15.06.2007:<br>Alle Datensätze der Amtsperiode 1.1.2006 – 31.12.2009 werden selektiert.                                                                                                    |
| Wegzugsdatum                  | Das Feld Wegzugsdatum dient zur Einschränkung des Wegzugsdatums. Mit der Wegzugs-<br>liste werden die weggezogenen Mitglieder aufgelistet.                                                                                                    |
| Verstorbene                   | Falls das Markierungsfeld "verstorbene" angewählt wird, werden auch verstorbene Personen aufgelistet.                                                                                                    |
| Aktuell / Alle / Historisiert | <ul> <li>Die drei Optionsfelder steuern, ob</li> <li>Nur aktuell gültige Datensätze angezeigt werden sollen ("Beginn Amtsperiode" ist älter als Tagesdatum und "Ende Amtsperiode" ist jünger als Tagesdatum).</li> <li>Alle Datensätze (aktuelle, zukünftige und historisierte) angezeigt werden sollen.</li> <li>Nur historisierte Datensätze angezeigt werden sollen ("Ende Amtsperiode" ist älter als Tagesdatum).</li> </ul> |

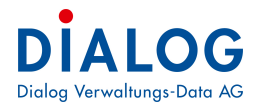

## 4.3 Export erstellen

Mit dem Behördenverzeichnis kann ein Adressexport für Serienbriefe oder ein Export in ein Excel-File direkt vom Auswertungsfenster erstellt werden.

Nach der Selektion der Datensätze kann mit dem gekennzeichneten Symbol der Werkzeugleiste der gewünschte Export erstellt werden.

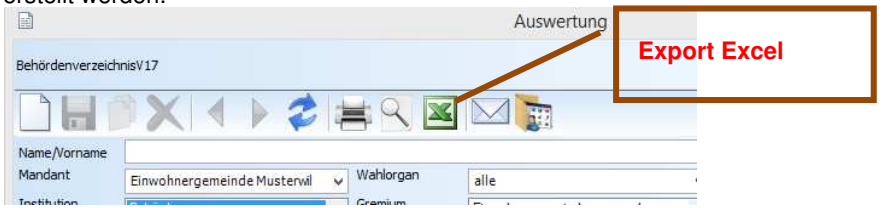

Falls der Benutzer den Serienbrief-Export erstellen möchte muss in der Combo-Box "Liste auswählen" die Liste "Serienbrief Export" ausgewählt werden. Soll ein Excel-File-Export erfolgen, soll aus der Combo-Box "Liste auswählen" eine "Behördenverzeichnis-Liste" ausgewählt werden.

Folgendes Fenster zur Speicherung der Serienbriefdatei erscheint:

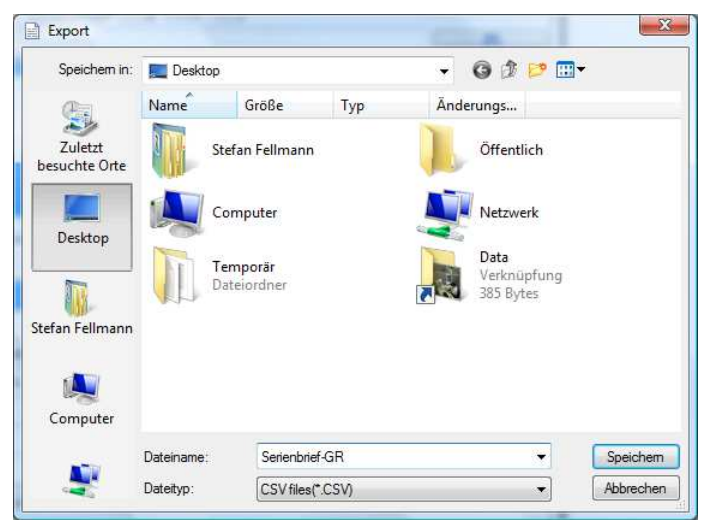

#### 4.4 Serienbrief Felder

Je nach Office Version muss der richtige Zeichensatz im Code Export eingestellt werden. So kann sichergestellt werden, dass Umlaute oder Sonderzeichen richtig dargestellt werden (siehe Stammdatenverwaltung).

Folgende Felder stehen in der Serienbrief-Datei zur Verfügung:

| Cn          | <u>ן</u> איז דע איז איז איז איז איז איז איז איז איז איז                                                  | Dokument3 - Microsoft W                        | ord                               |
|-------------|----------------------------------------------------------------------------------------------------|------------------------------------------------|-----------------------------------|
|             | Start Einfügen Seitenlayout Verweise                                                                     | Sendungen Überprü                              | fen Ansicht                       |
| Erstellen   | Seriendruck starten *<br>Empfänger auswählen *<br>Empfängerliste bearbeiten<br>Seriendruck starten Felde | Adressblock Grußzeile Seriendruckfeld einfügen | Vorschau<br>Ergebnisse v Zusam    |
|             | · · · · · · · · · · · · · · · · · · ·                                                                    | Anrede<br>Name<br>Vorname                      | 10 - 1 - 11 + 1 - 12 - 1 - 13 - 1 |
| - PATRI S   |                                                                                                    | Strasse<br>Hausnr<br>Hausnrzusatz              |                                   |
|             | 1                                                                                                    | Ort<br>PLZ<br>Postfach                         | Gemeinde                          |
| -3-1-2      | 1<br> 1                                                                                                  | Zusatz1<br>Zusatz2<br>Zusatz3                  |                                   |
| · + · I · 5 | Musterwil, 15. Februar 2008¶                                                                             | Adresse0<br>Adresse1<br>Adresse2               |                                   |
| 9 . 1       | ٦<br>Einladung zur-Einweihung Ver                                                                        | Adresse3<br>Adresse4<br>Adresse5               | ⊧"¶                               |
| 2 . 1 . 8 . | 1                                                                                                    | Adresse6<br>Adresse7<br>Adresse8               |                                   |
| 6 -         | 1                                                                                                    | Adresse9                                       | 7                                 |
| 1.0         | 1                                                                                                    | Adresseblock                                   |                                   |

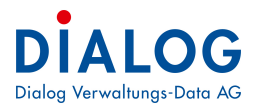

## 4.5 Geburtstagsliste

Bei der Geburtstagsliste erscheint vor dem Druck der Liste folgender Dialog:

| 🖵 Geburtstagsliste         | 2 <b>—</b> 2 |
|----------------------------|--------------|
| Datum von:                 |              |
| Datum bis:                 | ОК           |
| Sortfolge nach Geburtsdatu | M Abbrechen  |

Feldbeschreibung:

| Feld       | Beschreibung                                                                                                    |
|------------|----------------------------------------------------------------------------------------------------|
| Datum von: | Das Selektionsdatum kann eingegeben werden                                                                                                    |
| Datum bis: | Das Selektionsdatum kann eingegeben werden.                                                                                                    |
| Sortfolge  | Folgende Sortierungen können gemacht werden:Nach GeburtsdatumDie selektierten Personen werden nach Geburtsdatum sortiert ausgegeben:Müller Heinz13.11.1959Zenker Rudolf05.06.1967Hunziker Brigitte10.03.1971Nach GeburtstagDie selektierten Personen werden nach Geburtstag sortiert ausgegeben:Hunziker Brigitte10.03.1971Zenker Rudolf05.06.1967Müller Heinz13.11.1959Nach Name/VornameDie selektierten Personen werden nach Name/Vorname sortiert ausgegeben:Hunziker Brigitte10.03.1971Zenker Rudolf05.06.1967Müller Heinz13.11.1959Ach Name/VornameDie selektierten Personen werden nach Name/Vorname sortiert ausgegeben:Hunziker Brigitte10.03.1971Müller Heinz13.11.1959Zenker Rudolf05.06.1967 |

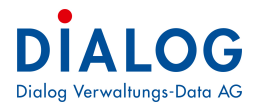

## 4.6 Dienstaltersehrungsliste

Mit der Dienstaltersehrungsliste werden sämtliche Behördenmitglieder betrachtet und es wird pro Dienstalter eine Liste dargestellt.

|                     | e Suchtext hier eingeben.                                                                                                    |                                          |                                                                | Finden                                                                     | Leeren                                                 |                                                     |               |                                                                                                    |                                                                                                    |
|---------------------|----------------------------------------------------------------------------------------------------|------------------------------------------|----------------------------------------------------------------|----------------------------------------------------------------------------|--------------------------------------------------------|-----------------------------------------------------|---------------|----------------------------------------------------------------------------------------------------|----------------------------------------------------------------------------------------------------|
| zahl D              | ienstjahre 🔺                                                                                                    |                                          |                                                                |                                                                            |                                                        |                                                     |               |                                                                                                    |                                                                                                    |
| erson               |                                                                                                    | Vorname                                  | Name                                                           | Telefon Privat                                                             | Telefon Geschäft                                       | Telefon Na                                          | stel Email    |                                                                                                    | Letzte Überreichnungsdat.                                                                            |
|                     |                                                                                                    |                                          |                                                                |                                                                            |                                                        |                                                     |               |                                                                                                    |                                                                                                    |
| An                  | zahl Dienstjahre: 5                                                                                                    |                                          |                                                                |                                                                            |                                                        |                                                     |               |                                                                                                    |                                                                                                    |
| An                  | zahl Dienstjahre: 6                                                                                                    |                                          |                                                                |                                                                            |                                                        |                                                     |               |                                                                                                    |                                                                                                    |
| An                  | zahl Dienstjahre: 7                                                                                                    |                                          |                                                                |                                                                            |                                                        |                                                     |               |                                                                                                    |                                                                                                    |
| An                  | zahl Dienstjahre: 8                                                                                                    |                                          |                                                                |                                                                            |                                                        |                                                     |               |                                                                                                    |                                                                                                    |
| An                  | zahl Dienstjahre: 9                                                                                                    |                                          |                                                                |                                                                            |                                                        |                                                     |               |                                                                                                    |                                                                                                    |
|                     |                                                                                                    |                                          |                                                                |                                                                            |                                                        |                                                     |               |                                                                                                    |                                                                                                    |
| An                  | zahl Dienstjahre: 10                                                                                                    |                                          |                                                                |                                                                            |                                                        |                                                     |               |                                                                                                    |                                                                                                    |
| An<br>An            | zahl Dienstjahre: 10<br>zahl Dienstjahre: 11                                                                                                    |                                          |                                                                |                                                                            |                                                        |                                                     |               |                                                                                                    |                                                                                                    |
| An<br>An<br>An      | zahl Dienstjahre: 10<br>zahl Dienstjahre: 11<br>zahl Dienstjahre: 12                                                                                                    |                                          |                                                                |                                                                            |                                                        |                                                     |               |                                                                                                    |                                                                                                    |
| An<br>An<br>An      | zahl Dienstjahre: 10<br>zahl Dienstjahre: 11<br>zahl Dienstjahre: 12<br>Urs Rohrbach                                                                                                  | Urs                                      | Rohrbach                                                       |                                                                            |                                                        |                                                     |               |                                                                                                    |                                                                                                    |
| An<br>An<br>An<br>⊡ | zahl Dienstjahre: 10<br>zahl Dienstjahre: 11<br>zahl Dienstjahre: 12<br>Urs Rohrbach<br>Elsbeth Perrollaz-Stucki                                                                      | Urs<br>Elsbeth                           | Rohrbach<br>Perrollaz-Stucki                                   |                                                                            |                                                        |                                                     |               |                                                                                                    |                                                                                                    |
| An<br>An<br>⊡       | zahl Dienstjahre: 10<br>zahl Dienstjahre: 11<br>zahl Dienstjahre: 12<br>Urs Rohrbach<br>Elsbeth Perrollaz-Studi                                                                       | Urs<br>Elsbeth                           | Rohrbach<br>Perrollaz-Studi                                    |                                                                            |                                                        |                                                     |               |                                                                                                    |                                                                                                    |
| An<br>An<br>⊞       | zahl Dienstjahre: 10<br>zahl Dienstjahre: 11<br>zahl Dienstjahre: 12<br>Urs Rohrbach<br>Elsbeth Perrollaz-Studi<br>Detail<br>q. Institution                                           | Urs<br>Elsbeth<br>Gren                   | Rohrbach<br>Perrollaz-Stucki                                   | Funktion                                                                   | Eintri                                                 | ittsdatum A                                         | ustrittsdatum | Amtsperiode Beginn                                                                                     | Amtsperiode Ende                                                                                     |
| An<br>An<br>⊞       | zahl Dienstjahre: 10<br>zahl Dienstjahre: 11<br>zahl Dienstjahre: 12<br>Urs Rohrbach<br>Elsbeth Perrollaz-Stucki<br>Detail<br>q. Institution<br>Delegierte                            | Urs<br>Elsbeth<br>Musil                  | Rohrbach<br>Perrollaz-Studii<br>ilum                           | Funktion<br>Delegierte                                                     | Eintri                                                 | ittsdatum A<br>1.2002                               | ustrittsdatum | Amtsperiode Beginn<br>01.01.2002                                                                       | Amtsperiode Ende<br>31.12.2005                                                                       |
| An<br>An<br>⊞       | zahl Dienstjahre: 10<br>zahl Dienstjahre: 11<br>zahl Dienstjahre: 12<br>Urs Rohrbach<br>Elsbeth Perrollaz-Stucki<br>Detail<br>9. Institution<br>Delegierte<br>• Delegierte            | Urs<br>Elsbeth<br>Grem<br>Musii<br>Musii | Rohrbach<br>Perrollaz-Stucki                                   | Funktion<br>Delegierte<br>Delegierte                                       | Eintri<br>01.0<br>01.0                                 | ittsdatum A<br>1.2002<br>1.2002                     | ustrittsdatum | Amtsperiode Beginn<br>01.01.2002<br>01.01.2006                                                         | Amtsperiode Ende<br>31.12.2005<br>31.12.2009                                                         |
| An<br>An<br>E       | zahl Dienstjahre: 10<br>zahl Dienstjahre: 11<br>zahl Dienstjahre: 12<br>Urs Rohrbach<br>Elsbeth Perrollaz-Studi<br>Detail<br>Q Institution<br>Delegierte<br>Delegierte<br>Kommission  | Urs<br>Elsbeth<br>Musii<br>Schu          | Rohrbach<br>Perrollaz-Stucki<br>ilum<br>ischule<br>ischule     | Funktion<br>Delegierte<br>Delegierte<br>Vizepräsidentin                    | Eintri<br>01.0<br>01.0<br>01.0                         | ittsdatum A<br>1.2002<br>1.2002<br>1.2004           | ustrittsdatum | Amtsperiode Beginn<br>01.01.2002<br>01.01.2006<br>01.01.2010                                           | Amtsperiode Ende<br>31.12.2005<br>31.12.2009<br>31.12.2013                                           |
| An<br>An<br>⊞       | zahl Dienstjahre: 10<br>zahl Dienstjahre: 11<br>zahl Dienstjahre: 12<br>Urs Rohrbach<br>Elsbeth Perrollaz-Stucki<br>Detail<br>Q Institution<br>Delegierte<br>Kommission<br>Kommission | Urs<br>Elsbeth<br>Musii<br>Schu<br>Schu  | Rohrbach<br>Perrollaz-Stucki<br>iium<br>isschule<br>kommission | Funktion<br>Delegierte<br>Delegierte<br>Vizepräsidentin<br>Vizepräsidentin | Eintri<br>01.0<br>01.0<br>01.0<br>01.0                 | ittsdatum A<br>1.2002 1<br>1.2002 1<br>1.2004 1     | ustrittsdatum | Amtsperiode Beginn<br>01.01.2002<br>01.01.2006<br>01.01.2010<br>01.01.2010                             | Amtsperiode Ende<br>31.12.2005<br>31.12.2013<br>31.12.2013<br>31.12.2013                             |
| An<br>An<br>E       | zahl Dienstjahre: 10<br>zahl Dienstjahre: 11<br>zahl Dienstjahre: 12<br>Urs Rohrbach<br>Elsbeth Perrollaz-Studi<br>Detail<br>Q Institution<br>Delegierte<br>Kommission<br>Kommission  | Urs<br>Elsbeth<br>Musii<br>Schu<br>Schu  | Ikommission                                                    | Funktion<br>Delegierte<br>Delegierte<br>Vizepräsidentin<br>Vizepräsidentin | Eintri<br>01.0<br>01.0<br>01.0<br>01.0<br>01.0<br>01.0 | ittsdatum A<br>1.2002<br>1.2002<br>1.2004<br>1.2004 | ustrittsdatum | Amtsperiode Beginn<br>01.01.2002<br>01.01.2006<br>01.01.2010<br>01.01.2010<br>01.01.2004<br>01.01.2006 | Amtsperiode Ende<br>31.12.2005<br>31.12.2009<br>31.12.2013<br>31.12.2013<br>31.12.2005<br>31.12.2005 |

Standardmässig wird die Auswertung nach Dienstalter gruppiert. Diese Gruppierung kann jedoch einfach aufgehoben werden, in dem das Feld «Anzahl Dienstalter» in die Zeile verschoben wird und z.B. Das Feld «Person» als Gruppierung verwendet wird.